# UCCX 8.0: Cómo activar los mensajes franceses para TAPS

## Contenido

Introducción Prerequisites Requirements Componentes Utilizados Convenciones Tarea principal Step-by-Step Instructions Verificación Troubleshoot Información Relacionada

## **Introducción**

Este documento describe el procedimiento para activar los mensajes de correo electrónico franceses para TAPS con Cisco Unified Contact Center Express 8.x.

## **Prerequisites**

### **Requirements**

No hay requisitos específicos para este documento.

#### **Componentes Utilizados**

La información de este documento se basa en Cisco Unified Contact Center Express 8.0.

The information in this document was created from the devices in a specific lab environment. All of the devices used in this document started with a cleared (default) configuration. If your network is live, make sure that you understand the potential impact of any command.

#### **Convenciones**

Consulte Convenciones de Consejos Técnicos de Cisco para obtener más información sobre las convenciones sobre documentos.

# Tarea principal

En esta sección, se le presentan los pasos para activar los mensajes de correo electrónico franceses para TAPS con Cisco Unified Contact Center Express 8.x.

### Step-by-Step Instructions

Complete estos pasos para activar los mensajes franceses para TAPS con Cisco Unified Contact Center Express 8.x

- 1. Inicie sesión en la página CUCMAdmin del servidor de Cisco Unified Communications Manager.
- 2. Navegue hasta la opción de menú Bulk Administration/TAPS/User Locales for TAPS (Administración masiva/TAPS/Locales de usuario para TAPS).
- 3. En el formulario que aparece, asegúrese de que tanto el **inglés** como el **francés** estén en el **cuadro Ubicaciones de usuario seleccionadas** si desea utilizar ambos. Si sólo quiere francés, elimine el idioma inglés. Sólo los idiomas seleccionados en esta página se utilizan para las indicaciones en TAPS, siempre que tenga los archivos *.wav* en el servidor UCCX.
- 4. Inicie sesión en la página de Cisco Unified Communications Manager con SSH y ejecute el comando file list tftp \*.aar.Aparecen los archivos AAR del idioma en cuestión. Debería ver una entrada para French\_France.aar. Este archivo contiene todas las indicaciones necesarias para ejecutar el programa TAPS en francés.
- 5. Si ve la lista French\_France.aar, ejecute el comando tftp -l <CUCM\_IP> GET French\_France.aar.
- 6. Utilice el <u>Método 1</u> o el <u>Método 2</u> para activar los mensajes franceses para TAPS.

#### Método 1

Complete estos pasos:

- 1. Cargue el archivo con la sección AAR Management de AppAdmin.
- Navegue hasta Aplicaciones/Administración de mensajes y haga clic en el enlace en\_US.Esto lo coloca en la raíz de la sección TAPS de las indicaciones. Puede ver todas las indicaciones TAPS enumeradas como French France\_TAPS 
  French France\_TAPS1.wav, French France\_TAPS2.wav... French France\_TAPSwelcome.wav).
- Descargue todos estos archivos. Asegúrese de conservar los nombres de archivo exactos. Por ejemplo, debe haber un espacio entre Francia y Francia. Una vez que los haya descargado todos, puede eliminarlos de la raíz del directorio en\_US.
- 4. Agregue todas las indicaciones descargadas a un archivo zip para poder volver a cargarlas. El nombre del archivo zip no es importante, pero debe conocer la ubicación y el nombre del archivo. También debe ser un verdadero archivo zip, no un archivo, etc.
- 5. En la sección **Administración de mensajes**, haga clic en **en\_US** y, a continuación, haga clic en **TAPS**.
- 6. Elija el enlace **Cargar nuevos mensajes** en la parte superior de la página. Aparecerá una ventana de selección de archivos. Haga clic en el botón **Examinar** para seleccionar el archivo y, a continuación, haga clic en **Cargar**.

Una vez hecho esto, todos los mensajes TAPS franceses están disponibles en el directorio TAPS.

Método 2

Complete estos pasos:

- 1. Extraiga el archivo French France.aar que ha descargado de Cisco Unified Communications Manager con cualquier programa de administración de archivos.
- 2. Al extraer este archivo, hay dos carpetas, META-INF y Mensajes.
- 3. Abra la carpeta Indicadores y comprima todos los archivos .wav por separado.
- 4. Inicie sesión en la página UCCX AppAdmin y navegue hasta **Applications/Prompt Management**.
- 5. En la sección **Administración de mensajes**, haga clic en **en\_US** y, a continuación, haga clic en **TAPS**.
- 6. Elija el enlace **Cargar nuevos mensajes** en la parte superior de la página. Aparecerá una ventana de selección de archivos. Haga clic en el botón **Examinar** para seleccionar el archivo y, a continuación, haga clic en **Cargar**.

Una vez hecho esto, todos los mensajes TAPS franceses están disponibles en el directorio TAPS.

## **Verificación**

Actualmente, no hay un procedimiento de verificación disponible para esta configuración.

## **Troubleshoot**

Actualmente, no hay información específica de troubleshooting disponible para esta configuración.

# Información Relacionada

- Después de instalar TAPS en el servidor CRS 4.x, cuando se llama al punto de ruta CTI del Cisco CallManager 5.x, la persona que llama oye el aire muerto
- TAPS con configuración regional
- <u>Soporte de tecnología de voz</u>
- Soporte de Productos de Voice and Unified Communications
- Soporte Técnico y Documentación Cisco Systems